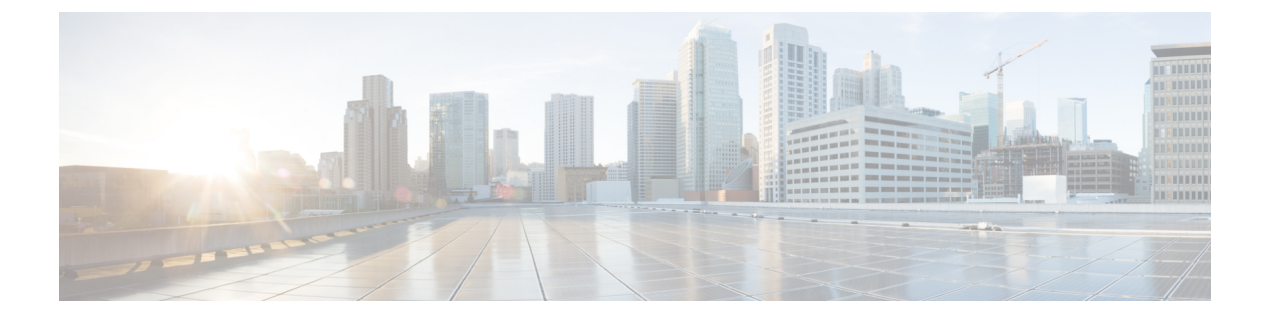

# ESXi での RoCEv2 を使用した NVMeoF の構 成

- ESXi 上で RoCE v2 を使用するファブリック (NVMeoF) を介して NVMe を使用する際の ガイドライン (1ページ)
- ESXi の要件 (2 ページ)
- ・Cisco Intersight での RoCE v2 for NVMeoF の構成  $(2 \sim i)$
- NENIC ドライバのインストール (7ページ)
- ESXi NVMe RDMA のホスト側の構成 (8 ページ)
- Cisco Intersight を使用した RoCE v2 インターフェイスの削除 (16 ページ)

# ESXi上で RoCE v2 を使用するファブリック(NVMeoF)を 介して NVMe を使用する際のガイドライン

#### 一般的なガイドラインと制限事項

- Cisco では、UCS ハードウェアとソフトウェアの互換性をチェックして、NVMeoFのサポートを判断することを推奨します。NVMeoFは、Cisco UCS B シリーズ、C シリーズ、および X シリーズのサーバでサポートされています。
- RoCE v2 を使用した Nonvolatile Memory Express (NVMe) over RDMA は、現在、Cisco VIC 15000 シリーズ アダプタでのみサポートされています。
- RoCE v2 インターフェイスを作成する場合は、シスコが推奨するキューペア、メモリリー ジョン、リソースグループ、およびサービス クラスの設定を使用してください。キュー ペア、メモリ領域、リソースグループ、およびサービスクラスの設定が異なると、NVMeoF の機能が保証されない可能性があります。
- RoCE v2 は、アダプタごとに最大 2 つの RoCE v2 対応インターフェイスをサポートします。
- NVMeoF ネームスペースからのブートはサポートされていません。
- レイヤ3ルーティングはサポートされていません。

- システム クラッシュ時に crashdump を NVMeoF ネームスペースに保存することはサポー トされていません。
- NVMeoFは、usNIC、VxLAN、VMQ、VMMQ、NVGRE、GENEVEオフロード、ENS、および DPDK 機能とともに使用することはできません。
- Cisco Intersightは、RoCE v2対応のvNICに対してファブリックフェールオーバーをサポートしません。
- Quality of Service (QoS) no drop クラス構成は、Cisco Nexus 9000 シリーズスイッチなどの アップストリームスイッチで適切に構成する必要があります。QoSの設定は、異なるアッ プストリーム スイッチ間で異なります。
- スパニングツリープロトコル(STP)を使用している場合、フェールオーバまたはフェールバックイベントが発生したときに、ネットワーク接続が一時的に失われる可能性があります。この接続性の問題が発生しないようにするには、アップリンクスイッチでSTPを 無効にします。

**ダウングレードのガイドライン**:最初に RoCEv2 構成を削除してから、Cisco UCS Manager リ リース 4.2(3b) バージョンよりも前のリリースバージョンにダウングレードします。

## ESXi の要件

ESXiでの RoCE v2 の構成と使用には、次のものが必要です。

- VMWare ESXi バージョン 7.0 Update  $3_{\circ}$
- Cisco UCS Manager リリース バージョン 4.2(3b) 以降。
- VIC ファームウェア 5.2(3x) 以降のバージョン。
- ・ドライババージョン、*nenic-2.0.4.0-10EM.700.1.0.15843807.x86\_64.vib*は、Cisco UCS Manager 4.2(3b) リリース パッケージで、標準 eNIC と RDMA の両方のサポートを提供します。
- NVMeoF 接続をサポートするストレージアレイ。

## **Cisco Intersight** での RoCE v2 for NVMeoF の構成

Cisco Intersight で RoCE v2 インターフェイスを構成するには、次の手順に従います。

RDMA パケット ドロップの可能性を回避するには、ネットワーク全体で同じ非ドロップ COS が構成されていることを確認してください。次の手順に従えば、システム QoS ポリシーで非 ドロップ クラスを構成して、RDMA でサポートされているインターフェイス用に使用できま す。

#### 手順

- ステップ1 [構成(CONFIGURE)]>[ポリシー(Policies)]に移動します。[ポリシーの作成(Create Policy)]をクリックし、[UCSドメイン(UCS Domain)]プラットフォームタイプを選択し、 [システム QoS(System QoS)]を検索または選択して、[Start(開始)]をクリックします。
- ステップ2 [全般(General)]ページでポリシー名を入力し、[次へ(Next)]をクリックします。 次に、 [ポリシーの詳細(Policy Details)]ページで、次のようにシステム QoS ポリシーのプロパティ 設定を構成します。
  - •[優先順位(Priority)]で、[プラチナ(Platinum)]を選択します。
  - •[パケットドロップを許可(Allow Packet Drops)]チェックボックスをオフにします。
  - •[MTU] については、値を 9216 に設定します。

| ≡           | cisco Intersight                                          | *  | Infrastructure Service 🗸                |                                                   | Q Search      | Ø                           | Ø 1 | Q 013 A 18          | ) (?        | A   |
|-------------|-----------------------------------------------------------|----|-----------------------------------------|---------------------------------------------------|---------------|-----------------------------|-----|---------------------|-------------|-----|
| :@:         | Overview                                                  |    | Dark theme is now available in Intersig | ht. To switch the theme go to the <b>User Set</b> | tings         |                             |     |                     |             | ×   |
| (g)         | Servers<br>Chassis                                        | ^  | Policies > System QoS                   |                                                   |               |                             |     |                     |             |     |
|             | Fabric Interconnects                                      |    |                                         | Add policy details                                |               |                             |     |                     |             | ^   |
|             | HyperFlex Clusters                                        |    | General                                 | This policy is applicable only for                | r UCS Domains |                             |     |                     |             | 11  |
| .0          | Configure                                                 | ^  | 2 Policy Details                        | Configure Priorities                              |               |                             |     |                     |             |     |
|             | Profiles<br>Templates                                     |    |                                         | Platinum CoS<br>5                                 | Weight        | 1 allow Packet<br>Drops     | 0   | MTU<br>9216         | ۵ ا         |     |
|             | Policies                                                  |    |                                         | Gold                                              |               |                             |     |                     |             |     |
|             | Pools                                                     |    |                                         | Silver                                            |               |                             |     |                     |             |     |
| Ne          | w Command Palette                                         | ×  |                                         | Bronze                                            |               |                             |     |                     |             |     |
| Nav<br>to H | igate Intersight with Ctrl+K or<br>lelp > Command Palette | 90 |                                         | Best Effort CoS<br>Any                            | Weight<br>◎ 5 | 🗯 💿 🔛 Allow Packet<br>Drops | o   | MTU<br>1500         | ۰ ا         |     |
|             |                                                           |    |                                         | Fibre CoS<br>Channel 3                            | Weight<br>© 5 | 0 - 10                      | o   | 1500<br>MTU<br>2240 | - 9216<br>© |     |
|             |                                                           |    |                                         |                                                   |               |                             |     |                     |             |     |
|             |                                                           |    | <                                       | Cancel                                            |               |                             |     | Bac                 | k Crea      | ate |

ステップ3 [作成 (Create)]をクリックします。

ステップ4 システム QoS ポリシーをドメイン プロファイルに関連付けます。

|                            | UCS Domain Co        | nfiguration                                                           |                               |
|----------------------------|----------------------|-----------------------------------------------------------------------|-------------------------------|
| General                    | Select the compute a | nd management policies to be associated with the fabric interconnect. |                               |
| UCS Domain Assignment      | Sh                   | now Attached Policies (1)                                             |                               |
| VLAN & VSAN Configuration  | ^ Ma                 | nagement 0 of 4 Policies Configured                                   |                               |
| Ports Configuration        |                      |                                                                       |                               |
| 5 UCS Domain Configuration |                      | NTP                                                                   | Select Policy 🗐               |
| 6 Summary                  |                      | Syslog                                                                | Select Policy 🗐               |
| (),                        |                      | Network Connectivity                                                  | Select Policy 🗐               |
|                            |                      | SNMP                                                                  | Select Policy 🗐               |
|                            |                      |                                                                       |                               |
|                            | ^ Net                | twork 1 of 2 Policies Configured                                      |                               |
|                            |                      | System QoS *                                                          | x   👁   🖉   Domain-QoS-5GFI 🗐 |
|                            |                      | Switch Control                                                        | Select Policy 🗐               |

#### (注)

詳細については、「ドメインポリシーの構成」の「システム *QoS* ポリシーの作成」および「ド メイン プロファイルの構成」を参照してください。

システム QoS ポリシーが正常に作成され、ドメイン プロファイルに展開されます。

#### 次のタスク

LAN 接続ポリシーで RoCE v2 vNIC 設定を使用してサーバ プロファイルを構成します。

## LAN 接続ポリシーで RoCE 設定を有効化する

RoCE v2 vNICを構成するには、次の手順に従います。Cisco Intersight LAN 接続ポリシーでは、 次のようにLinux 構成向けのイーサネット アダプタポリシーの RoCE 設定を有効にできます。

#### 手順

- ステップ1 [構成 (CONFIGURE)]>[ポリシー (Policies)]に移動します。[ポリシーの作成 (Create Policy)]をクリックし、[UCS サーバ (UCS Server)]プラットフォーム タイプを選択し、 [LAN 接続ポリシー (LAN Connectivity policy)]を検索または選択して、[Start (開始)]をク リックします。
- ステップ2 ポリシーの[全般(General)]ページで、ポリシー名を入力し、[ターゲットプラットフォーム (Target Platform)]として[UCS サーバ(スタンドアロン) (UCS Server (Standalone))]ま たは[UCS サーバ(FI アタッチ) (UCS Server (FI-Attached)))]を選択し、[次へ(Next)] をクリックします。

- **ステップ3** [ポリシーの詳細(Policy Details)] ページで、[vNIC の追加(Add vNIC)]をクリックして新 しい vNIC を作成します。
- **ステップ4** [vNIC の追加(Add vNIC)]ページで、構成パラメータに従って RoCE v2 vNIC を有効にしま す。
  - a) [全般(General)] セクションで、仮想イーサネットインターフェイスの名前を入力しま す。
  - b) スタンドアロンサーバの場合は、[Consistent Device Naming (CDN)]をクリックするか、
     FI アタッチサーバの[フェールオーバー (Failover)]をクリックして、次の手順を実行します。
    - [イーサネットアダプタ(Ethernet Adapter)]の下で、[ポリシーの選択(Select Policy)]
       をクリックします。
    - •[ポリシーの選択(Select Policy)]ウィンドウで、[新規作成(Create New)]をクリッ クして、イーサネット アダプタ ポリシーを作成します。
    - イーサネットアダプタポリシーの[全般(General)]ページで、ポリシーの名前を入力し、[次へ(Next)]をクリックします。
    - イーサネットアダプタポリシーの[ポリシーの詳細(Policy Details)]ページで、次の プロパティ設定を変更します。
      - ・[RoCE の設定(RoCE Settings)]
        - 「コンパージドイーサネット上の RDMA を有効にする (Enable RDMA over Converged Ethernet)]をスライドして有効にし、この仮想インターフェイス の RoCE を設定します。
        - •[キューペア (Queue Pairs)] で、1024 を選択するか、入力します。
        - 「メモリーリージョン (Memory Regions)]で、131072を選択するか、入力します。
        - •[リソースグループ(Resource Groups)]で、8を選択するか、入力します。
        - •[バージョン(Version)]で、[バージョン2(Version 2)]を選択します。
        - •[サービスクラス(Class of Service)] で、5 を選択します。
      - ・[割り込み設定(Interrupt Settings)]
        - [割り込み(Interrupts)] で、256 を選択するか、入力します。
        - •[割り込みモード(Interrupt mode)] で、[MSIx] を選択します。
        - •[割り込みタイマー(Interrupt Timer)]で、125を選択します。
        - •[割り込み調停タイプ(Interrupt Coalescing Type)]で、[最小(Min)]を選 択します。
      - ・[受信(Receive)]の設定

- •[受信キュー数(Receive Queue Count)]で、1を選択するか、入力します。
- •[受信リングサイズ (Receiving Ring Size)] で、512 を選択するか、入力しま す。
- •[送信(Transmit)]の設定
  - •[送信キュー数(Transmit Queue Count)]で、1を選択するか、入力します。
  - •[送信リングサイズ (Transmit Ring Size)] で、256 を選択するか、入力しま す。
- ・[完了 (Completion)]の設定
  - 「完了キューカウント(Completion Queue Count)]で、2を選択するか、入力します。
  - •[完了リングサイズ (Completion Ring Size)] で、1 を選択するか、入力しま す。
  - [アップリンクフェールバックタイムアウト(秒) (Uplink Failback Timeout)]で、5を選択するか、入力します。
- •[作成(Create)]をクリックして、上記で定義した設定でイーサネットアダプタポリ シーを作成します。

| ≡                    | tiste Intersight                                                    | åe in   | ifrastructure Service 🗸                                   |                                                   |                               | Q Search                                             |                   | ⊘ ¢11                | Q 💶 💶               | 0      |
|----------------------|---------------------------------------------------------------------|---------|-----------------------------------------------------------|---------------------------------------------------|-------------------------------|------------------------------------------------------|-------------------|----------------------|---------------------|--------|
| :@:                  | Overview                                                            |         | Dark theme is now available in Intersight.                | To switch the theme go to the User Set            | ings                          |                                                      |                   |                      |                     |        |
| 0                    | Operate<br>Servers<br>Chassis                                       | ^       | Policies > LAN Connectivity > Create Create Ethernet Adap | ter                                               |                               |                                                      |                   |                      |                     |        |
|                      | Fabric Interconnects<br>HyperFlex Clusters                          |         | General                                                   | Enable Virtual Extensible L                       | AN ©                          |                                                      | All Platforms UC: | S Server (Standalone | UCS Server (FI-Atta | ached) |
| .0                   | Configure<br>Profiles                                               | ^       | 2 Policy Details                                          | Enable Network Virtualizati                       | ion using Gen<br>Flow Steerin | eric Routing Encapsulation ©                         |                   |                      |                     |        |
|                      | Templates Policies                                                  |         |                                                           | Enable Advanced Filter   Enable Interrupt Scaling | )                             |                                                      |                   |                      |                     |        |
| _                    | Pools                                                               |         |                                                           | Enable GENEVE Offload RoCE Settings               | 0                             |                                                      |                   |                      |                     |        |
| Nevi<br>Navi<br>Help | Command Palette gate Intersight with Ctrl+K or go > Command Palette | ×<br>to |                                                           | Enable RDMA over Conver<br>Queue Pairs<br>1024    | ged Ethernet                  | <ul> <li>Memory Regions *</li> <li>131072</li> </ul> | Ĵ ©               | Resource Group<br>8  | s                   | 0      |
|                      |                                                                     |         |                                                           | Version<br>Version 2                              | 1 - 8192<br>× ©               | Class Of Service<br>5                                | 1 - 524288<br>⊻ ⊘ |                      |                     | - 128  |
|                      |                                                                     |         | <                                                         | Cancel                                            |                               |                                                      |                   |                      | Back                | Create |

•[追加 (Add)]をクリックして設定を保存し、新しい vNIC を追加します。

#### (注)

\*が付いているすべてのフィールドは必須です。適切なポリシーに従って入力または 選択されていることを確認してください。 ステップ5 [作成(Create)]をクリックし、RoCE v2 設定によって LAN 接続ポリシーを完成させます。 ステップ6 LAN 接続ポリシーをサーバ プロファイルに関連付けます。

> (注) 詳細については、「UCSサーバポリシーの構成」の「*LAN*接続ポリシーの作成」および「イー サネットアダプタポリシーの作成」および「UCSサーバプロファイルの構成」を参照してく ださい。

> イーサネットアダプタポリシーの vNIC 設定を含む LAN 接続ポリシーが正常に作成および展開され、RoCE v2 設定が有効になります。

#### 次のタスク

RoCEv2のポリシー構成が完了したら、ホストシステムでNVMeoFのRoCEv2を構成します。

# NENIC ドライバのインストール

#### 始める前に

イーサネット ネットワーク インターフェイス カード (eNIC) のリモート ダイレクト メモリ アクセス (RDMA) ドライバには、nenic ドライバが必要です。

#### 手順

- ステップ1 eNIC vSphere インストール バンドル (VIB) またはオフライン バンドルを ESXi サーバにコ ピーします。
- ステップ2 次のコマンドを使用して、nenic ドライバをインストールします。

esxcli software vib install -v {VIBFILE} or

esxcli software vib install -d {OFFLINE\_BUNDLE}

#### 例:

esxcli software vib install -v /tmp/nenic-2.0.4.0-10EM.700.1.0.15843807.x86\_64.vib

#### (注)

VIBの署名に使用されている証明書によっては、ホスト許容レベルの変更が必要になる場合が あります。これを行うには、次のコマンドを使用します。

esxcli software acceptance set --level=<level>

インストールされている VIB のタイプによっては、ESX をメンテナンス モードにする必要が あります。これは、クライアントを介して実行するか、上記の *esxcli* に *--maintenance-mode* オ プションを追加することで実行できます。

#### 次のタスク

ESXi NVMe RDMA のホスト側を構成します。

## **ESXi NVMe RDMA**のホスト側の構成

### NENIC RDMA の機能

Linux と ESXiの RDMA の主な違いの1つを以下に示します。

• ESXi では、物理インターフェイス(vmnic)の MAC は RoCEv2 トラフィックに使用され ません。代わりに、VMkernelポート(vmk)の MACが使用されます。

発信 RoCE パケットはイーサネット送信元 MAC フィールドの vmrk MAC を使用します。 着信 RoCE パケットは、イーサネット接続先 mac フィールドの vmk MAC を使用します。 vmk MAC アドレスは、作成時に vmk インターフェイスに割り当てられるVMware MAC ア ドレスです。

 Linuxでは、物理インターフェイス MAC が ROCEパケットの送信元 MAC アドレスフィー ルドで使用されます。この Linux MACは通常、UCS Manager を使用して VNIC に構成され た Cisco MAC アドレスです。

ホストに ssh で接続し、esxcli network ip interface list コマンドを使用すると、 MAC アドレス を確認できます。

vmk⊖

```
Name: vmk0
MAC Address: 2c:f8:9b:a1:4c:e7
Enabled: true
Portset: vSwitch0
Portgroup: Management Network
Netstack Instance: defaultTcpipStack
VDS Name: N/A
VDS UUID: N/A
VDS Port: N/A
VDS Connection: -1
Opaque Network ID: N/A
Opaque Network Type: N/A
External ID: N/A
MTU: 1500
TSO MSS: 65535
RXDispQueue Size: 2
Port ID: 67108881
```

ホスト、仮想マシンにネットワーク接続を提供し、VMkernelトラフィックを処理するには、 vSphere標準スイッチを作成する必要があります。作成する接続タイプに応じて、VMkernelア ダプタを使用して新しいvSphere標準スイッチを作成するか、物理ネットワークアダプタのみ を新しいスイッチに接続するか、または仮想マシンポートグループを使用してスイッチを作 成することができます。

## ネットワーク接続スイッチの作成

次の手順に従って、ホスト、仮想マシンにネットワーク接続を提供し、VMkernel トラフィックを処理するための vSphere 標準スイッチを作成します。

#### 始める前に

nenic ドライバがあることを確認します。以下の手順に進む前に、nenic ドライバをダウンロードしてインストールします。

手順

- ステップ1 vSphere Web Client で、ホストに移動します。
- ステップ2 [構成 (Configure)] タブで、[ネットワーキング (Networking)] を展開し、[仮想スイッチ (Virtual Switches)] を選択します。
- ステップ3 [ネットワーキングの追加(Add Networking)]をクリックします。

使用可能なネットワーク アダプタの接続タイプは次のとおりです。

・Vmkernel ネットワーク アダプタ

ホスト管理トラフィックを処理する新しい VMkernel アダプタを作成します。

・物理ネットワーク アダプタ

物理ネットワーク アダプタを新しい、または既存の標準スイッチに追加します。

・標準スイッチの仮想マシン ポート グループ

仮想マシン ネットワーキング用の新しいポート グループを作成します。

- ステップ4 接続タイプ [Vmkernel ネットワーク アダプタ(Vmkernel Network Adapter)] を選択します。
- ステップ5 [新しい標準スイッチ (New standard switch)]を選択し、[次へ (Next)]をクリックします。
- ステップ6 物理ネットワーク アダプタを新しい標準スイッチに追加します。
  - a) [割り当て済みアダプタ(Assigned Adapters)] で、[新しいアダプタ(New Adapters)] を 選択します。
  - b) リストから1つ以上のアダプタをセレクトし、[OK] をクリックします。スループットの 向上を促し、冗長性を得るため、[アクティブ(Active)]リストで少なくとも2つの物理 ネットワーク アダプタを追加してください。
  - c) (オプション)上矢印キーと下矢印キーで、[割り当て済みアダプタ(Assigned Adapters)] リスト内のアダプタの位置を変更します。
  - d) [次へ (Next)]をクリックします。
- **ステップ7** VMadapter またはポートグループ用に作成した新しい標準スイッチに対し、アダプタまたは ポートグループの接続設定を入力します。
  - a) VMkernel アダプタのトラフィック タイプを表すラベルを入力します。
  - b) ネットワーク トラフィックのルーティングで VMkernel が使用する VLAN を識別するための、VLAN ID を設定します。
  - c) [IPv4]、[IPv6]、またはその両方を選択します。
  - d) ドロップダウン メニューから MTU サイズを選択します。特定の MTU サイズを入力する場合は、[カスタム (Custom)]を選択します。最大 MTU サイズは 9000 バイトです。
     (注)

1500 より大きい MTU を設定すれば、ジャンボ フレームを有効にすることができます。

- e) VMkernel アダプタの TCP/IP スタックを設定した後、 TCP/IP スタックを選択します。
   デフォルトの TCP/IP スタックを使用するには、使用可能なサービスから選択します。
   (注)
   VMkernel アダプタの TCP/IP スタックは、後から変更できないことに注意してください。
- f) IPV4 または IPV6 設定、あるいはその両方を構成します。
- ステップ8 [完了の準備] ページで、[完了 (Finish)] をクリックします。
- **ステップ9** 次の結果に示すように、vSphere クライアントで NVMe RDMA を使用して VM アダプタまたは ポート グループの VMkernel ポートを確認します。

NVMe RDMA を使用する VM アダプタまたはポート グループの VMkernel ポートは、以下のようになります。

| Summary       | Monitor         | Configu | re       | Permis | sions VM | vis Resour | ce Pools    | Datastores  | Net | works    | Updates |               |   |              |   |                  |
|---------------|-----------------|---------|----------|--------|----------|------------|-------------|-------------|-----|----------|---------|---------------|---|--------------|---|------------------|
| Storage       |                 | ~       | V        | Mkerr  | nel adap | oters      |             |             |     |          |         |               |   |              |   |                  |
| Storage Ad    | dapters         | - 1     |          |        | WODKING  | DEEDERH    |             |             |     |          |         |               |   |              |   |                  |
| Storage De    | evices          | - 1     | -        | DUNEI  | WORKING  | . REFRESH  |             |             |     |          |         |               |   |              |   |                  |
| Host Cache    | e Configuration |         |          |        | Device   | Ŧ          | Network Lat | pel         | т   | Switch   | т       | IP Address    | т | TCP/IP Stack | т | Enabled Services |
| Protocol En   | ndpoints        |         | :        | >>     | vmkO     |            | Manageme    | ent Network |     | vSwitch0 |         | 10.193.176.52 |   | Default      |   | Management       |
| I/O Filters   |                 | -       | :        | >>     | vmk1     |            | vmk284      |             |     | vSwitch1 |         | 50:284::210   |   | Default      |   |                  |
| Networking    |                 | ~       |          | >>     | vmk2     |            | vmk283      |             |     | vSwitch2 |         | 50 2 83 210   |   | Default      |   |                  |
| Virtual swit  | tches           | - 1     | <u> </u> | "      |          |            |             |             |     |          |         |               |   |              |   |                  |
| VMkernel a    | adapters        |         |          |        |          |            |             |             |     |          |         |               |   |              |   |                  |
| Physical ad   | dapters         |         |          |        |          |            |             |             |     |          |         |               |   |              |   |                  |
| RDMA adap     | pters           | - 1     |          |        |          |            |             |             |     |          |         |               |   |              |   |                  |
| TCP/IP con    | figuration      | - 1     |          |        |          |            |             |             |     |          |         |               |   |              |   |                  |
| Virtual Machi | ines            | ~       |          |        |          |            |             |             |     |          |         |               |   |              |   |                  |

NVMeRDMA がサポートされている vmnic で作成された VRDMA ポート グループは、次のように表示されます。

| Summary Monitor          | Configu | re Permissions     | VMs     | Resource Pools  | 5      | Datastores | Net | works Update  | s |          |   |         |   |          |  |
|--------------------------|---------|--------------------|---------|-----------------|--------|------------|-----|---------------|---|----------|---|---------|---|----------|--|
| Storage                  | ×       | RDMA adapt         | ers     |                 |        |            |     |               |   |          |   |         |   |          |  |
| Storage Devices          | - 1     | Name               | τ       | Driver          | ٣      | State      | ٣   | Paired Uplink | ٣ | RoCE v1  | ٣ | RoCE v2 | Ŧ | IWARP    |  |
| Host Cache Configuration |         | vmrdma0            |         | nenic           |        | Active     |     | vmnic2        |   | Disabled |   | Enabled |   | Disabled |  |
| Protocol Endpoints       | - 1     | vmrdma1            |         | nenic           |        | Active     |     | vmnic3        |   | Disabled |   | Enabled |   | Disabled |  |
| VO Filters               | - 1     |                    |         |                 |        |            |     |               |   |          |   |         |   |          |  |
| Networking               | ~       |                    |         |                 |        |            |     |               |   |          |   |         |   |          |  |
| Virtual switches         | - 1     |                    |         |                 |        |            |     |               |   |          |   |         |   |          |  |
| VMkernel adapters        | - 1     |                    |         |                 |        |            |     |               |   |          |   |         |   |          |  |
| Physical adapters        | _       |                    |         |                 |        |            |     |               |   |          |   |         |   |          |  |
| RDMA adapters            | _       |                    |         |                 |        |            |     |               |   |          |   |         |   |          |  |
| TCP/IP configuration     | - 1     | RDMA Device: vmrdr | nal     |                 |        |            |     |               |   |          |   |         |   |          |  |
| Virtual Machines         | ~       | Oracastias David   | nd Made | areal Adapters  |        |            |     |               |   |          |   |         |   |          |  |
| VM Startup/Shutdown      | - 1     | Propercies Bou     | ng vink | erner Adapters  |        |            |     |               |   |          |   |         |   |          |  |
| Agent VM Settings        | - 1     | Without Advanter   | TCR     | 0.5144 10.44    |        |            |     |               |   |          |   |         |   |          |  |
| Default VM Compatibility | - 1     |                    | 1077    | IF DIDLE IF DID |        |            |     |               |   |          |   |         |   |          |  |
| Swap File Location       |         | vmk2               | Defa    | ult 50.2        | 83 210 | D          |     |               |   |          |   |         |   |          |  |
| System                   | ~       |                    |         |                 |        |            |     |               |   |          |   |         |   |          |  |
| Licensing                |         |                    |         |                 |        |            |     |               |   |          |   |         |   |          |  |

#### 次のタスク

vmrdma ポートの上に vmhba ポートを作成します。

## ESXi での VMVHBA ポートの作成

vmrdma アダプタ ポートの上に vmhba ポートを作成するには、次の手順に従います。

#### 始める前に

ストレージ接続用のアダプタ ポートを作成します。

#### 手順

- ステップ1 ESXi ホストが接続されている vCenter に移動します。
- **ステップ2** [ホスト (Host)]>[構成 (Configure)]>[ストレージアダプタ (Storage adapters)]の順にク リックします。

| Summary Monitor          | Configu | re Permissions VMs Resour                                 | ce Pools Datastores    | Networks Up           | odates                                          |         |           |                |
|--------------------------|---------|-----------------------------------------------------------|------------------------|-----------------------|-------------------------------------------------|---------|-----------|----------------|
| Storage                  | ×       | Storage Adapters                                          |                        |                       |                                                 |         |           |                |
| Storage Adapters         |         | + Add Software Adapter 😸 Refresh                          | 🔓 Rescan Storage   🔄 R | Rescan Adapter 🛛 🗙 Re | move                                            |         |           |                |
| Storage Devices          | - 1     | Adapter                                                   | v Type v               | Stotus Y              | Identifier T                                    | Targets | y Devices | Y Paths Y      |
| Host Cache Configuration |         | <ul> <li>Model: Cisco 12G Modular Raid Control</li> </ul> | lier with 2GB coche    |                       |                                                 |         |           |                |
| Protocol Endpoints       | - 1     | vmhba5                                                    | SAS                    | Unknown               | -                                               | 2       | 2         | 2              |
| VO Filters               | - 1     | <ul> <li>Model: Cisco UCS VIC Fnic Controller</li> </ul>  |                        |                       |                                                 |         |           |                |
| Networking               | ~       | G vmhba0                                                  | Fibre Channel          | Offine                | 10.00/2c#8.9b/79.8d/be 20:00/2c#8.9b/79.8d/be   | 0       | 0         | 0              |
| Virtual switches         | - 1     | vmhba2                                                    | Fibre Channel          | Offline               | 10:00:2c:f8:9b:79:8d:bf 20:00:2c:f8:9b:79:8d:bf | 0       | 0         | 0              |
| VMkernel adapters        | - 1     | wmbba3                                                    | Fibre Channel          | Offine                | 10.00.2c#8.9b:51.b3.3c 20.00.2c#8.9b:51.b3.3c   | 0       | 0         | 0              |
| Dhusical adapters        | - 1     | Or vmhbe4                                                 | Fibre Channel          | Offine                | 10 00 2c f8 9b 51 b3 3d 20 00 2c f8 9b 51 b3 3d | 0       | 0         | 0              |
| POMA adapters            | - 1     | <ul> <li>Model: Lewisburg SATA AHCI Controll</li> </ul>   | er                     |                       |                                                 |         |           |                |
| TCD/D configuration      | - 1     | G vmhbet                                                  | Block SCSI             | Unknown               | -                                               | 0       | 0         | 0              |
| Certie contiguration     |         |                                                           |                        |                       |                                                 |         | 00        | py All 8 items |
| Virtual Machines         | ~       |                                                           |                        |                       |                                                 |         |           |                |
| VM Startup/Shutdown      | - 1     |                                                           |                        |                       |                                                 |         |           |                |
| Agent VM Settings        | - 1     |                                                           |                        |                       |                                                 |         |           |                |
| Default VM Compatibility |         |                                                           |                        |                       |                                                 |         |           |                |
| Swap File Location       |         |                                                           |                        |                       |                                                 |         |           |                |

ステップ3 [+ ソフトウェア アダプタの追加(Add Software Adapter)]をクリックします。次のダイアロ グボックスが表示されます。

| Storage                                                 | Storage Adapt                                                     | ers                                     |                                               |               |       |         |  |
|---------------------------------------------------------|-------------------------------------------------------------------|-----------------------------------------|-----------------------------------------------|---------------|-------|---------|--|
| Storage Adapters<br>Storage Devices<br>Host Cache Confe | Add Software Adapte                                               | er 10.193.176.52                        |                                               | ×             | ٣     | Targets |  |
| Protocol Endpoint                                       | O Add software ISCSI adapter<br>A new software ISCSI adapter will | be added to the list. After it has been | added, select the adapter and use the Adapter |               |       | 2       |  |
| Networking                                              | Details section to complete the co                                | onfiguration.                           |                                               | (2c/8.9b/79.8 | ld.be | 0       |  |
| Virtual switches                                        | Add software NVMe over RDMA ad                                    | dapter                                  |                                               | 2c18.9b.51b   | 33c   | 0       |  |
| VMkernel adapte<br>Physical adapters                    | Enable software NVMe adapter o                                    | n the selected RDMA device.             |                                               | 2c18.96.51:b  | 3:3d  | 0       |  |
| RDMA adapters<br>TCP/IP configurat                      | RDMA device:                                                      | vmrdma0/                                | ~                                             |               |       | 0       |  |
| Virtual Machines                                        | O Add Software FCoE Adapter                                       |                                         |                                               |               |       | 1       |  |
| VM Startup/Shute                                        | Discover software FCoE adapters                                   | associated with the following physical  | network adapter.                              |               |       |         |  |
| Default VM Comp                                         | Physical Network Adapter:                                         | vmnic0                                  | *                                             |               |       |         |  |
| Swap File Locatio                                       | VLAN ID:                                                          | 0                                       | Range: 0 - 4094                               |               |       |         |  |
| System<br>Licensing                                     | Priority Class:                                                   | 3                                       | Range: 0 - 7                                  |               |       |         |  |
| Host Profile                                            | Controller MAC Address:                                           | 2c:f8:9b:a1:4c:e6                       |                                               |               |       |         |  |
| Time Configuratio                                       |                                                                   |                                         |                                               |               |       |         |  |
| Authentication Se<br>Certificate                        |                                                                   |                                         | CANCEL OK                                     |               |       |         |  |
| Power Manageme                                          |                                                                   |                                         |                                               | -             |       |         |  |
| Advanced System S                                       | Settings                                                          |                                         |                                               |               |       |         |  |
|                                                         |                                                                   |                                         |                                               |               |       |         |  |

ステップ4 [RDMA アダプタ上にソフトウェア NVMe を追加(Add software NVMe over RDMA adapter)] と、使用する vmrdma ポートを選択します。

ステップ5 [OK] をクリックします。

RDMA ストレージ アダプタ上の VMware NVMe の vmhba ポートは、次の例のように表示され ます。

| Storage     |                 | ~ II | Storage Adapters                                    |                                                                                                    |                  |                                                 |       |           |           |            |         |
|-------------|-----------------|------|-----------------------------------------------------|----------------------------------------------------------------------------------------------------|------------------|-------------------------------------------------|-------|-----------|-----------|------------|---------|
| Storage A   | dapters         |      | + Add Software Adapter 🔄 Refres                     | h 🛃 Rescan Storage   🚱 A                                                                                                    | lescan Adapter X | Remove                                          |       |           |           |            |         |
| Storage D   | levices         |      | Adapter                                             | т Туре т                                                                                                    | Status           | r klentifier                                    | ¥     | Targets y | Devices   | Y Puth     | ь т     |
| Host Cach   | e Configuration | - 1  | <ul> <li>Model: Cisco 12G Moduler Reld C</li> </ul> | ontroller with 208 cache                                                                                                    |                  |                                                 |       |           |           |            |         |
| Protocol E  | indpoints       | - 1  | (+ vmhba5                                           | SAS                                                                                                    | Unknown          |                                                 |       | 2         | 2         | 2          |         |
| VO Filters  |                 | - 1  | <ul> <li>Model: Cisco UCS VIC Fric Centr</li> </ul> | oller                                                                                                    |                  |                                                 |       |           |           |            |         |
| Networking  |                 | ~ II | () vmPba0                                           | Fibre Channel                                                                                                    | Offine           | 10 00 2c #8 9b 79 8d be 20 00 2c #8 9b 79 8d be |       | 0         | 0         | 0          |         |
| Victorial   | Rebox           | - 1  | G- vmhbe2                                           | Fibre Chennel                                                                                                    | omine            | 10:00:2c:f8:9b:79:8d:bf 20:00:2c:f8:9b:79:8d:bf |       | 0         | 0         | 0          |         |
| Vitramal    | adapters.       | - 1  | () vmPbi3                                           | Fibre Channel                                                                                                    | Offine           | 10 00 2c f8 9b 51 b3 3c 20 00 2c f8 9b 51 b3 3c |       | 0         | 0         | 0          |         |
| Obusiesia   | doopters        | - 1  | G vmhbe4                                            | Fibre Channel                                                                                                    | Offine           | 10:00:2cf8:9b;51:b3:3d 20:00:2cf8:9b;51:b3:3d   |       | 0         | 0         | 0          |         |
| Physical a  | capters         | - 1  | Model: Lewisburg SATA AHCI Col                      | tooller                                                                                                    |                  |                                                 |       |           |           |            |         |
| T           | afor coline     | - 1  | @ vmihbat                                           | Block SCSI                                                                                                    | Unknown          |                                                 |       | 0         | 0         | 0          |         |
| TCP/IP CO   | niigurasion     |      | <ul> <li>Model, VMware NVME over RDM.</li> </ul>    | A Storage Adapter                                                                                                    |                  |                                                 |       |           |           |            |         |
| Virtual Mac | hines           | ×    | G vmhbe64                                           | ROMA                                                                                                    | Unknown          | -                                               |       | 0         | 0         | ¢          |         |
| VM Startu   | p/Shutdown      | - 1  | @ vmrbot5                                           | RDMA                                                                                                    | Unknown          | -                                               |       | 1         | 1         | 1          |         |
| Agent VM    | Settings        | - 1  |                                                     |                                                                                                    |                  |                                                 |       |           |           |            |         |
| Default V7  | M Compatibility |      |                                                     |                                                                                                    |                  |                                                 |       |           |           | D. Constat | 1 8 840 |
| Swap File   | Location        |      | Descention Designs Daths                            | Name of the second second seco |                  |                                                 |       |           |           | 0.000      | 0.000   |
| System      |                 | ~    | Properces Devices Paths                             | warnespaces Controllers                                                                                                    |                  |                                                 |       |           |           |            |         |
| Licensing   |                 |      | ADD CONTROLLER REMOVE                               |                                                                                                    |                  |                                                 |       |           |           |            |         |
| Host Profi  | le              |      | Nama                                                | Schoolam M/M                                                                                                    | - Transport Turn | DISE Support                                    | Model |           | Company V | Auraina    |         |

## vmnic および vmrdma インターフェイスの表示

ESXi は、ホストに構成された各 nenic VNIC に対して vmnicインターフェイスを作成します。

#### 始める前に

ネットワーク アダプタと VHBA ポートを作成します。

手順

- ステップ1 ssh を使用してホスト システムにアクセスします。
- ステップ2 esxcfg-nics Lと入力して、ESXi 上の vmnic を一覧表示します。

| Name                                                   | PCI                                                                                        | Driver   | Link S                                     | peed D                                 | uplex N                            | MAC Address                                                        | s MTU                                                                                   | Descriptio                                                 | on                                                                   |                                                          |                                                                  |                                                                    |                               |
|--------------------------------------------------------|--------------------------------------------------------------------------------------------|----------|--------------------------------------------|----------------------------------------|------------------------------------|--------------------------------------------------------------------|-----------------------------------------------------------------------------------------|------------------------------------------------------------|----------------------------------------------------------------------|----------------------------------------------------------|------------------------------------------------------------------|--------------------------------------------------------------------|-------------------------------|
| vmnic0                                                 | 0000:3b:00.0                                                                               | ) ixgben | Down 6                                     | Mops H                                 | alf a                              | 2c:f8:9b:a                                                         | 1:4c:e6 1500                                                                            | Intel(R)                                                   | Ethernet                                                             | Control                                                  | ler X55                                                          | 0                                                                  |                               |
| vmnic1                                                 | 0000:3b:00.                                                                                | 1 ixgben | Up 1                                       | 000Mops F                              | ull a                              | 2c:f8:9b:a                                                         | 1:4c:e7 1500                                                                            | Intel(R)                                                   | Ethernet                                                             | Control                                                  | ler XSS                                                          | 0                                                                  |                               |
| vmnic2                                                 | 0000:1d:00.0                                                                               | o nenic  | Up S                                       | 0000Mbps F                             | ull a                              | 2c:f8:9b:79                                                        | 3:8d:bc 1500                                                                            | Cisco Sys                                                  | tems Inc                                                             | Cisco V                                                  | IC Ethe                                                          | rnet NIC                                                           |                               |
| vmnic3                                                 | 0000:1d:00.1                                                                               | 1 nenic  | Up S                                       | 0000Mbps F                             | ull a                              | 2c:f8:9b:79                                                        | 3:8d:bd 1500                                                                            | Cisco Syst                                                 | tems Inc.                                                            | Cisco V                                                  | IC Ethe                                                          | rnet NIC                                                           |                               |
| vmnic4                                                 | 0000:63:00.0                                                                               | o nenic  | Down 6                                     | Mbps H                                 | alf a                              | 2c:f8:9b:5                                                         | 1:b3:3a 1500                                                                            | Cisco Sys                                                  | tems Inc.                                                            | Cisco V                                                  | IC Ethe                                                          | rnet NIC                                                           |                               |
| vmnic5                                                 | 0000:63:00.1                                                                               | nenic    | Down 0                                     | Mbps H                                 | alf a                              | c:f8:9b:5                                                          | :b3:3b 1500                                                                             | Cisco Svs                                                  | tems Inc.                                                            | Cisco V                                                  | IC Ethe                                                          | rnet NIC                                                           |                               |
|                                                        |                                                                                            |          |                                            |                                        |                                    |                                                                    |                                                                                         |                                                            |                                                                      |                                                          |                                                                  |                                                                    |                               |
|                                                        |                                                                                            |          |                                            |                                        |                                    |                                                                    |                                                                                         |                                                            |                                                                      |                                                          |                                                                  |                                                                    |                               |
|                                                        |                                                                                            |          |                                            |                                        |                                    |                                                                    |                                                                                         |                                                            |                                                                      |                                                          |                                                                  |                                                                    |                               |
| esycl                                                  | i networ                                                                                   | k nic    | list                                       |                                        |                                    |                                                                    |                                                                                         |                                                            |                                                                      |                                                          |                                                                  |                                                                    |                               |
| esxcl                                                  | i networ                                                                                   | k nic    | list                                       |                                        |                                    |                                                                    |                                                                                         |                                                            |                                                                      |                                                          |                                                                  |                                                                    |                               |
| esxcl                                                  | i networ                                                                                   | k nic    | list                                       |                                        |                                    |                                                                    |                                                                                         |                                                            |                                                                      |                                                          |                                                                  |                                                                    |                               |
| esxcl                                                  | i networ                                                                                   | k nic    | list<br>Admin Status                       | : Link Stat                            | us Spee                            | ed Duplex                                                          | MAC Address                                                                             | MTU                                                        | Descript                                                             | tion                                                     |                                                                  |                                                                    |                               |
| esxcl                                                  | i networ                                                                                   | k nic    | list<br>Admin Status                       | Link State                             | us Spe                             | ed Duplex                                                          | MAC Address                                                                             | мти                                                        | Descript                                                             | tion                                                     |                                                                  |                                                                    |                               |
| esxcl                                                  | i networ                                                                                   | k nic    | Admin Status                               | : Link Stat                            | us Spe                             | ed Duplex<br>0 Half                                                | MAC Address<br>2c:f8:9b:a1:4c:                                                          | MTU<br>e6 1500                                             | Descript<br>Intel(R)                                                 | tion<br>                                                 | t Contro                                                         | ller X550                                                          |                               |
| Name<br>vmnic0<br>vmnic1                               | i networ                                                                                   | k nic    | Admin Status                               | Elink Stati                            | us Sper                            | ed Duplex<br>0 Half<br>00 Full                                     | MAC Address<br>2c:f8:9b:a1:4c<br>2c:f8:9b:a1:4c                                         | MTU<br>e6 1500<br>e7 1500                                  | Descript<br>Intel(R)<br>Intel(R)                                     | tion<br><br>) Etherne<br>) Etherne                       | t Contro<br>t Contro                                             | oller X550<br>oller X550                                           |                               |
| Name<br>vmnic0<br>vmnic1<br>vmnic2                     | PCI Device<br>0000:3b:00.0<br>0000:3b:00.1<br>0000:1d:00.0                                 | k nic    | Admin Status<br>Up<br>Up<br>Up             | E Link State<br>Down<br>Up<br>Up       | us Spe<br>                         | ed Duplex<br>0 Half<br>00 Full<br>00 Full                          | MAC Address<br>2c:f8:9b:a1:4c<br>2c:f8:9b:a1:4c<br>2c:f8:9b:79:8d                       | MTU<br>e6 1500<br>e7 1500<br>bc 1500                       | Descript<br>Intel(R)<br>Intel(R)<br>Cisco Sy                         | tion<br>) Etherne<br>) Etherne<br>ystems In              | t Contro<br>t Contro<br>c Cisco                                  | oller X550<br>oller X550<br>VIC Ether                              | net NIC                       |
| Name<br>vmnic0<br>vmnic1<br>vmnic2<br>vmnic3           | PCI Device<br>0000:3b:00.0<br>0000:3b:00.1<br>0000:1d:00.0<br>0000:1d:00.1                 | k nic    | Admin Status<br>Up<br>Up<br>Up<br>Up       | B Link Stati<br>Down<br>Up<br>Up<br>Up | us Sper<br><br>10(<br>500(<br>500) | ed Duplex<br>0 Half<br>00 Full<br>00 Full<br>00 Full               | MAC Address<br>2c:f8:9b:a1:4c<br>2c:f8:9b:79:8d<br>2c:f8:9b:79:8d                       | MTU<br>e6 1500<br>e7 1500<br>bc 1500<br>bd 1500            | Descript<br>Intel(R)<br>Intel(R)<br>Cisco Sy<br>Cisco Sy             | tion<br>) Etherne<br>) Etherne<br>ystems In<br>ystems In | t Contro<br>t Contro<br>c Cisco<br>c Cisco                       | oller X550<br>oller X550<br>VIC Ether<br>VIC Ether                 | net NIC<br>net NIC            |
| Name<br>vmnic0<br>vmnic1<br>vmnic2<br>vmnic3<br>vmnic4 | PCI Device<br>0000:3b:00.0<br>0000:1d:00.1<br>0000:1d:00.0<br>0000:1d:00.1<br>0000:1d:00.0 | k nic    | Admin Status<br>Up<br>Up<br>Up<br>Up<br>Up | E Link Stat                            | us Sper<br><br>100<br>5000         | ed Duplex<br><br>0 Half<br>00 Full<br>00 Full<br>00 Full<br>0 Half | MAC Address<br>2c:f8:9b:a1:4c;<br>2c:f8:9b:79:8d;<br>2c:f8:9b:79:8d;<br>2c:f8:9b:51:b3; | MTU<br>e6 1500<br>e7 1500<br>bc 1500<br>bd 1500<br>3a 1500 | Descript<br>Intel(R)<br>Intel(R)<br>Cisco Sy<br>Cisco Sy<br>Cisco Sy | tion<br>) Etherne<br>) Etherne<br>ystems In<br>ystems In | t Contro<br>t Contro<br>c Cisco<br>c Cisco<br>c Cisco<br>c Cisco | oller XS50<br>oller X550<br>VIC Ethern<br>VIC Ethern<br>VIC Ethern | net NIC<br>net NIC<br>net NIC |

**ステップ3** esxcli rdma device list を使用して、vmrdma デバイスを一覧表示します。enic ドライバが RDMA 対応 VNIC の RDMA デバイスを ESXi に登録すると、 ESXi は vmrdma デバイスを作成し、対 応する vmnic にリンクします。

| root@S  | R      | ackServe | r:~] e | sxcli rdm | a device list   |                          |
|---------|--------|----------|--------|-----------|-----------------|--------------------------|
| lame    | Driver | State    | MTU    | Speed     | Paired Uplink   | Description              |
|         |        |          |        |           |                 |                          |
| mrdma0  | nenic  | Active   | 4096   | 50 Gbps   | vmnic1          | Cisco UCS VIC 15XXX (A0) |
| mrdma1  | nenic  | Active   | 4096   | 50 Gbps   | vmnic2          | Cisco UCS VIC 15XXX (A0) |
| root@S  | R      | ackServe | r:~] e | sxcli rdm | a device vmknic | list                     |
| )evice  | Vmknic | NetStac  | k      |           |                 |                          |
|         |        |          |        |           |                 |                          |
| /mrdma0 | vmk1   | default  | TcpipS | tack      |                 |                          |
| mrdma1  | vmk2   | default  | TcpipS | tack      |                 |                          |
|         |        |          |        |           |                 |                          |

**ステップ4** esxcli rdma device protocol list を使用して、vmrdma インターフェイスでサポートされているプロトコルを確認します。

enic の場合、RoCE v2 がサポートされている唯一のプロトコルであることがリストから分かり ます。このコマンドの出力は、VNIC の RoCEv2 設定と一致しているはずです。

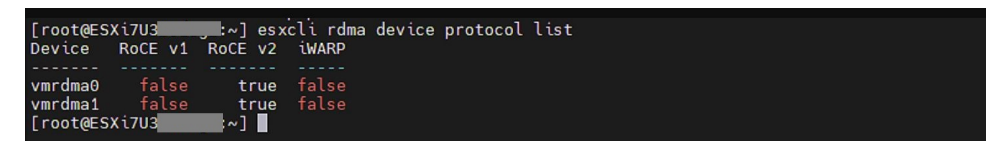

**ステップ5** esxcli nvme adapter list を使用して、NVMe アダプタと、それが構成されている vmrdma および vmnic インターフェイスを一覧表示します。

| [root@ESXi7U3                                       | esxcli nvme adapt                                    | er list        |                      |                                    |
|-----------------------------------------------------|------------------------------------------------------|----------------|----------------------|------------------------------------|
| Adapter Adapter                                     | Qualified Name                                       | Transport Type | Driver               | Associated Devices                 |
| vmhba64 aqn:nvr<br>vmhba65 aqn:nvr<br>[root@ESXi7U3 | nerdma:2c-f8-9b-79-8d-bc<br>nerdma:2c-f8-9b-79-8d-bd | RDMA<br>RDMA   | nvmerdma<br>nvmerdma | vmrdma0, vmnic2<br>vmrdma1, vmnic3 |

**ステップ6** esxcli storage core adapter list を使用して、システム内のすべての vmhbas を一覧表示できます。 RDMA を介して構成された vmhba。

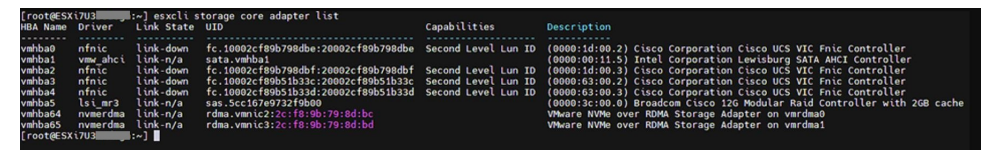

(注)

vmhba64 および vmhba65 の場合、ドライバのリンク状態に Online ではなく link-n/a と表示されることがあります。これは、ESXi 7.0 Update 3 の既知の問題です。詳細については、既知の問題 - ESXi を参照してください。

## NVMe ファブリックと名前空間の検出

この手順は、ESXi コマンドラインインターフェイスを使用して実行します。

#### 始める前に

アダプタの VMHBA で NVMe を作成して構成します。アダプタの最大数は2で、ベストプラ クティスは両方をフォールトトレランス用に構成することです。

手順

ステップ1 vmrdma デバイスの NVMe をチェックして有効にします。

```
esxcli nvme fabrics enable -p RDMA -d vmrdma0
```

NVMe が有効になっているかどうかを示すメッセージが表示されます。

ステップ2 次のコマンドを入力して、アレイ上の NVMe ファブリックを検出します。

esxcli nvme fabrics discover -a vmhba64 -1 transport address

esxcli nvme fabrics discover -a vmhba64 -1 50.2.84.100 の実行結果を示す図 出力では、トランスポートタイプ、アドレス ファミリ、サブシステム タイプ、コントローラ ID、管理キュー、最大サイズ、トランスポート アドレス、トランスポート サービス ID、およ びサブシステム NON の情報が表示されます。

NVMe コントローラに出力が表示されます。

ステップ3 NVMe ファブリック インターコネクトを実行します。

esxcli nvme fabrics discover -a vmhba64 -l transport\_address p Transport Service ID -s Subsystem NQN

- ステップ4 手順1~4を繰り返して、2番目のアダプタを構成します。
- ステップ5 設定を確認します。
  - a) コントローラリストを表示して、NVMeコントローラが存在し、動作していることを確認 します。

esxcli nvme controller list RDMA -d vmrdma0

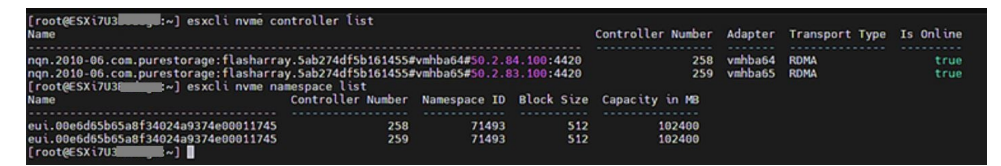

 b) ファブリックがアダプタを介してコントローラで有効になっていることを確認し、コント ローラがアダプタのポートを介してアクセス可能であることを確認します。

| 50.2.84.100         | 4420         |           |           |     |         |    |          |      |   |      |    |
|---------------------|--------------|-----------|-----------|-----|---------|----|----------|------|---|------|----|
| nq.210-06.com.pures | storage:flas | sharray:2 | dp1239anj | kl4 | 84      |    |          |      |   |      |    |
| [root@ESXiUCSA:~] e | esxcli nvme  | fabrics   | discover  | -a  | vmhba64 | -1 | 50.2.84. | .100 | р | 4420 | -s |
| nq.210-06.com.pures | storage:flas | sharray:2 | dp1239anj | kl4 | 84      |    |          |      |   |      |    |
| Controller already  | connected    |           |           |     |         |    |          |      |   |      |    |
|                     |              |           |           |     |         |    |          |      |   |      |    |

# **Cisco Intersight** を使用した **RoCE v2** インターフェイスの削除

RoCE v2 インターフェイスを削除するには、次の手順を実行します。

#### 手順

- ステップ1 [構成 (CONFIGURE)]>[ポリシー (Policies)]に移動します。[フィルタの追加 (Add Filter)] フィールドで、[タイプ: LAN 接続 (Type: LAN Connectivity)]を選択します。
- **ステップ2** RoCE V2 構成用に作成された適切な LAN 接続ポリシーを選択し、ポリシー リストの上部また は下部にある削除アイコンを使用します。
- ステップ3 ポリシーを削除するには、[削除 (Delete)]をクリックします。

| ≣                        | disco Intersight                 | <b>.</b> % I | nfrastructure Service 🗸                                                                                                    |                                |                  | Q POLI     | C                    | ⊗ ⊘ ಧ 💽               | • • • • •  |      |
|--------------------------|----------------------------------|--------------|----------------------------------------------------------------------------------------------------|--------------------------------|------------------|------------|----------------------|-----------------------|------------|------|
| ė.                       | Overview                         |              | Smart Licensing registration failed. Register your license with a valid Product instance Registration Token. Go to Licensing |                                |                  |            |                      |                       |            |      |
| Ð,                       | Analyze                          |              | Policies                                                                                                    |                                |                  |            |                      |                       | Create Po  | olic |
| <u>di</u> )              | Operate ^                        | ^            |                                                                                                    |                                |                  |            |                      |                       | _          |      |
|                          | Servers                          |              | * All Policies ② +                                                                                                    |                                |                  |            |                      |                       |            |      |
|                          | Chassis                          | hassis       | / / 🗊 🔍 Туре                                                                                                    | LAN Connectivity × Add Filter  |                  | × 🕒 Export | 19 items found       | 6 v per page 🔣 🔇      | 1 of 4 > > |      |
|                          | Fabric Interconnects             |              | Platform Type                                                                                                    | Usage                          |                  |            |                      |                       | žž         |      |
|                          | HyperFlex Clusters               |              | UCS Server 19                                                                                                    |                                |                  |            |                      |                       |            |      |
|                          | Configure                        | ^            |                                                                                                    | (19) • Used 10<br>• Not Used 9 |                  |            |                      |                       |            |      |
|                          | Profiles                         |              |                                                                                                    |                                |                  |            |                      |                       |            |      |
|                          | Policies                         |              | Name                                                                                                    | : Platform Type                | Туре             | ÷.<br>v    | Usage                | Last Update           | ÷ ∳        | _    |
|                          | Pools                            | de           | lcp                                                                                                    | UCS Server                     | LAN Connectivity | 3 🐻        |                      | May 29, 2021 4:36 AM  |            |      |
|                          |                                  |              | _lcp_policy                                                                                                    | 1_2021 UCS Server              | LAN Connectivity | 1 🐻        |                      | May 13, 2021 4:15 AM  |            |      |
|                          |                                  | C Icp        | UCS Server                                                                                                    | LAN Connectivity               | 1 🐻              |            | May 12, 2021 5:31 AM |                       |            |      |
| New<br>Naviga<br>to Help | Command Palette                  | ×            |                                                                                                    | _1 UCS Server                  | LAN Connectivity | 1 🐻        |                      | Feb 12, 2021 12:12 PM |            |      |
|                          | ate Intersight with Ctrl+K or go | go           |                                                                                                    | ra UCS Server                  | LAN Connectivity | 0 🐻        |                      | Feb 12, 2021 12:12 PM |            |      |
|                          | Ip > Command Palette             |              | lanconn                                                                                                    | UCS Server                     | LAN Connectivity | 1 🐻        |                      | Feb 12, 2021 12:11 PM |            |      |
|                          |                                  |              |                                                                                                    |                                |                  |            |                      |                       |            |      |

ステップ4 RoCE v2 構成を削除したら、サーバプロファイルを再展開し、サーバを再起動します。

翻訳について

このドキュメントは、米国シスコ発行ドキュメントの参考和訳です。リンク情報につきましては 、日本語版掲載時点で、英語版にアップデートがあり、リンク先のページが移動/変更されている 場合がありますことをご了承ください。あくまでも参考和訳となりますので、正式な内容につい ては米国サイトのドキュメントを参照ください。